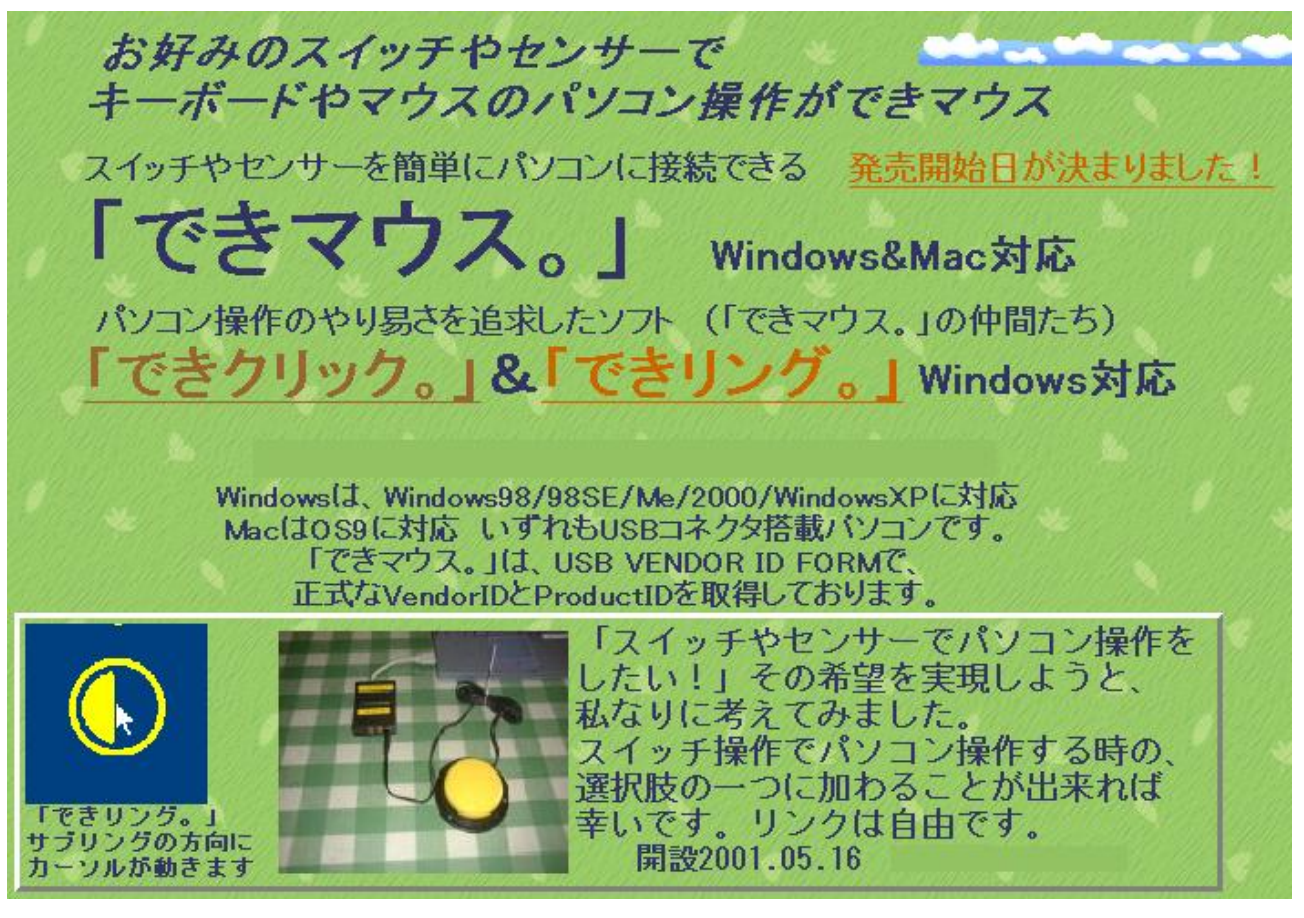

「できマウス。」の開設当時のホームページトップ

USB を利用したスイッチインターフェイスです。

1個から複数個のスイッチをサポートします。Mac でも動作します。

「できマウス。」の仲間たちと称して、スイッチで Windows を操作するソフトも提供し ております。また、全国のソフト開発者の協力を得ながら、ソフトの紹介や開発を進め ております。

お礼

「できマウス。」に関心をお寄せいただき、ありがとうございます。 試行錯誤で開発しております。 皆様の愛ディアが原動力です。 よろしく、お願いいたします。 また、スイッチをパソコンに接続したい場合、ご相談して頂ければ 幸いです。

「できマウス。」プロジェクト

TEL 049-288-1312 FAX049-288-1323 http://dekimouse.org info@dekimouse.org 「できマウス。」に接続したスイッチでスリープからの復帰

「できマウス。」に接続したスイッチを ON することで、PC のスリープから復帰することが できる場合があります。(パソコンの機種に依存します)その設定方法は、下記のとおりです。

- 1. スタートメニュー内のコンピュータで右クリックしてプロパティを選択とします。
- 2. デバイスマネージャを選択します。
- 3. ヒューマンインターフェイスのツリーを開きます。
- HID 準拠ゲームコントローラ(PC によって表現が異なる場合があります)を右クリックして、 プロパティを選択します。
- 5. さらに、詳細のタブを選択しますと、図 3-1 のように表示します。
- 6. 詳細のタブの中のプロパティでハードウェア ID を選択して、VID\_0691 を確認します。

VID\_0691 は、「できマウス。」が正規に USB ベンダーであることを表しております。

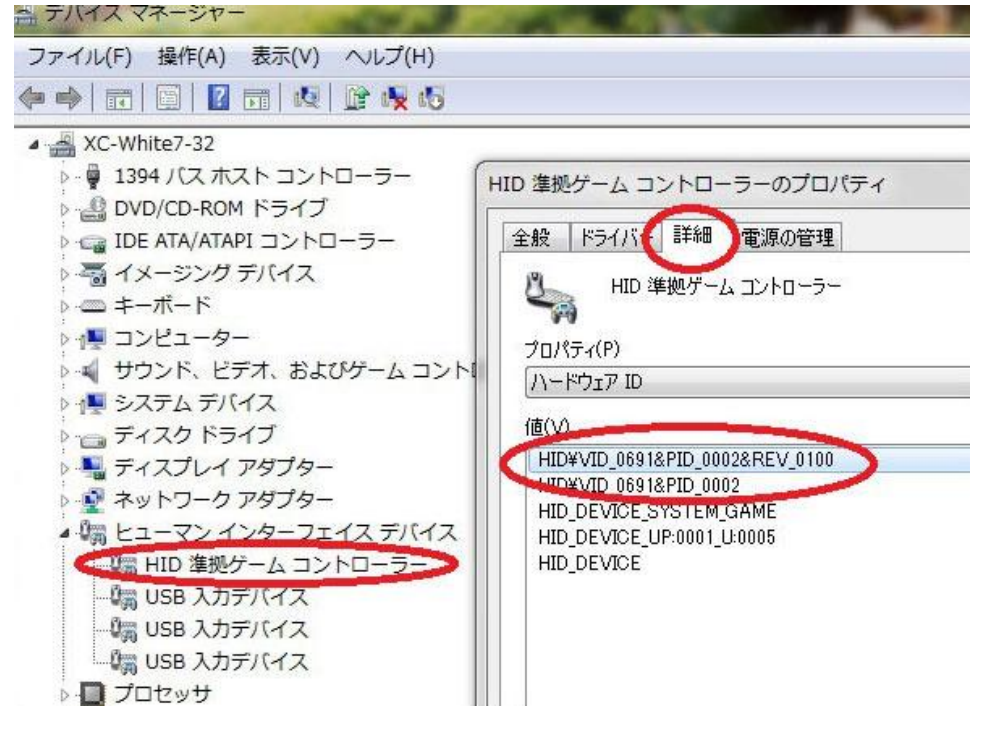

< 図 3-1>

- 7. 図 3-1 で、電源管理のタブを選択します。
- 8. 図 3-2 のように、チェックを入れて OK を選択すれば、設定は終了です。

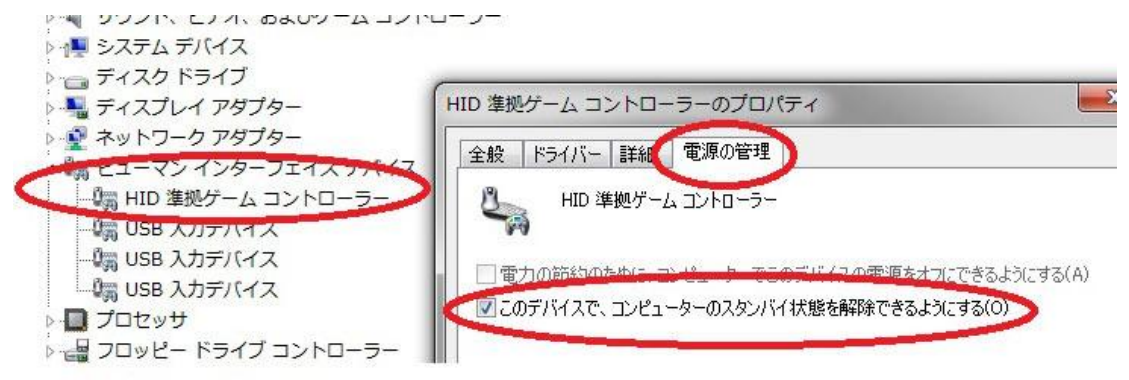

< 🗵 3-2 >

\*\* PC の電源を外部スイッチで入れたい場合は、「できパワーforPC。」のご利用をご検討ください。 シャットダウン・休止・スリープからの復帰が可能となります。(一部の PC で機能しません) 「できマウス。」のセットアップ

WindowsMe 以降ですと、USB コネクタに接続するだけで下の操作をすることなく、自動で 認識されるでしょう。(XP や Vista などでは、このような画面表示することなく認識します) 1.「できマウス。」を USB コネクタに接続して下さい。

| 新しいハードウェアの追加ウィザード |                                                                                                 |
|-------------------|-------------------------------------------------------------------------------------------------|
| ₩                 | なの新しいドライバを検索しています:<br>USB ヒューマン インターフェイス デバイス<br>デバイス ドライバは、ハードウェア デバイスが動作するために必要なソ<br>フトウェアです。 |
|                   | 〈 戻る(日) (次へ) キャンセル                                                                              |

2.次へをクリック

| 新しいハードウェアの追加ウィザー | ۲<br>۲                                          |
|------------------|-------------------------------------------------|
|                  | 検索方法を選択してください。                                  |
|                  | <ul> <li>使用中のデバイスに最適なドライバを検索する(推奨)</li> </ul>   |
|                  | ○ 特定の場所にあるすべてのドライバの一覧を作成し、インス<br>トールするドライバを選択する |
|                  | < 戻る(B) 次へ > キャンセル                              |

| 3.次へをク | IJ | ック |  |
|--------|----|----|--|
|--------|----|----|--|

| 新しいハードウェアの追加ウィザー | ٣                                                                                                    |
|------------------|----------------------------------------------------------------------------------------------------|
|                  | 新しいドライバは、ハード ドライブのドライバ データベースと、次の選択<br>した場所から検索されます。検索を開始するには、 D次へJ をクリックし<br>てください。<br>「 フロッピー ディスク ドライブ(E)<br>「 CD-ROM ドライブ(G)<br>「 Microsoft Windows Update(M)<br>「 検索場所の指定(L):<br>○¥WINDOWS¥SYSTEM ✓<br>参照(P) |
|                  | < 戻る(B) 次へ > キャンセル                                                                                                    |

4.次へをクリック

| 新しいハードウェアの追加ウィザー | ۲<br>۲                                 |
|------------------|----------------------------------------|
|                  | 、 、 、 、 、 、 、 、 、 、 、 、 、 、 、 、 、 、 、  |
|                  | ドライバのある場所:<br>C¥WINDOWS¥INF¥HIDDEV.INF |
|                  | < 戻る(B) 次へう キャンセル                      |

5.次へをクリック

| ディスクの指 | ■入 🛛 🔀                                                 |
|--------|--------------------------------------------------------|
| 8      | 'Windows 98 CD-ROM' ラベルの付いたディスクを挿入して [OK] をクリックしてください。 |
|        | <u>OK</u>                                              |

6.Windows の CD を要求されましたので、Windows の CD をドライブに 入れてから、OK をクリックします。

| ファイルのコピー                                            | X                |
|-----------------------------------------------------|------------------|
| Windows 98 CD-ROM 上のファイル<br>hidclass.sys が見つかりませんでし | OK               |
|                                                     | キャンセル            |
|                                                     | スキップ( <u>§</u> ) |
| ファイルのコピー元( <u>C</u> ):                              | 詳細(型)            |
| C:#WINDOWS#SYSTEM32#DRIVERS                         | 参照( <u>B</u> )   |

Windows の CD が手元にない場合はコピー元を C:¥Windows¥system32¥drivers と指定して下

さい。再度同じ画面が出てきた場合は、C:¥Windows¥system と指定して下さい。

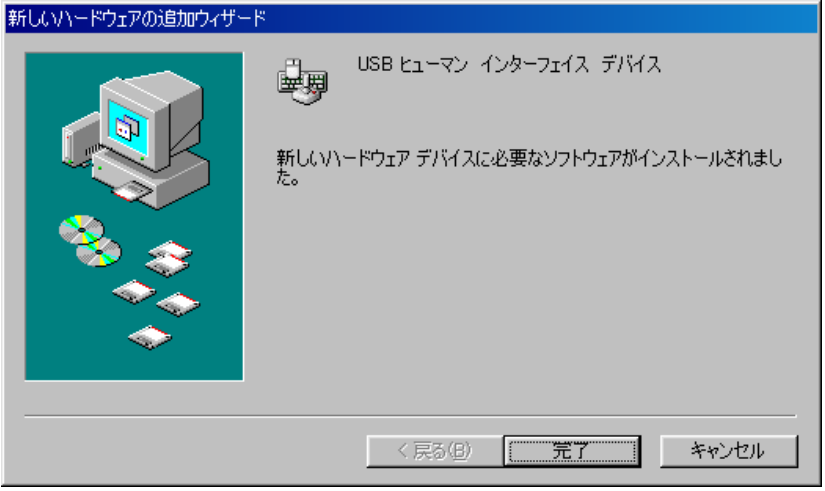

## 「できマウス。」の動作がおかしいとき

コントロールパネルのゲームコントローラのアイコンをクリックします。

| ゲーム コントローラ                                                        | ? 🔀                              |
|-------------------------------------------------------------------|----------------------------------|
| これらの設定で、コンピュータにインストールされ<br>きます。<br>インストール済みゲーム コントローラ( <u>N</u> ) | ているゲーム コントローラを構成で                |
| ב-חלעב                                                            | 状態                               |
| DekiMouse 2.0                                                     | OK                               |
| 追加( <u>A</u> ) 削除( <u>R</u> )<br>[詳細設定( <u>D</u> )                | プロパティ(P)<br>トラブルシューティング(D)<br>OK |
|                                                                   |                                  |

**DekiMouse**の文字と**OK**の 文字が表示されていれば、 認識は**OK**です、

プロパティを選択しますと、 下図が表示されます。

| » DekiMouse 2.0 のプロパティ 🛛 🔹 🔀                                                                    |
|-------------------------------------------------------------------------------------------------|
| 設定 7入                                                                                           |
| ゲーム コントローラをテストしてください。ゲーム コントローラがテスト ページで正しく機能しな<br>い場合は、調整をする必要があります。調整するには、「設定」 タブをクリックしてください。 |
| <b>申</b>                                                                                        |
|                                                                                                 |
| +                                                                                               |
|                                                                                                 |
|                                                                                                 |
|                                                                                                 |
|                                                                                                 |
|                                                                                                 |
|                                                                                                 |
|                                                                                                 |
|                                                                                                 |
|                                                                                                 |
|                                                                                                 |
| 📲 詳細設定 🛛 🔹 💽 🔀 🖻                                                                                |
| 古いプログラムに使うデバイスを選択してください。                                                                        |
| 優先デバイス(P):                                                                                      |
| DekiMouse 2.0                                                                                   |
|                                                                                                 |
| OK #+>>セル                                                                                       |
|                                                                                                 |
| 道加(A) 削除(R) プロパティ(P)                                                                            |
| 詳細設定(0) 「トラブルシューティンガ(0)」                                                                        |
|                                                                                                 |
| ОК                                                                                              |

「 \$ 3.5 x 4 ユニット。」にスイッチを 挿入して、ボタンを ON にして 該当のボタン表示が赤くなれば、 スイッチも正常です。

それでも動作しない場合は、 詳細設定を選んで、優先デバイスが DekiMuse となっていることを 確認してください。

以上の確認をしても動作しない 場合は、故障が考えられます。 「できユニット。」開発のいろいろ

参考資料:試作品です。\*印は頒布いたしております。

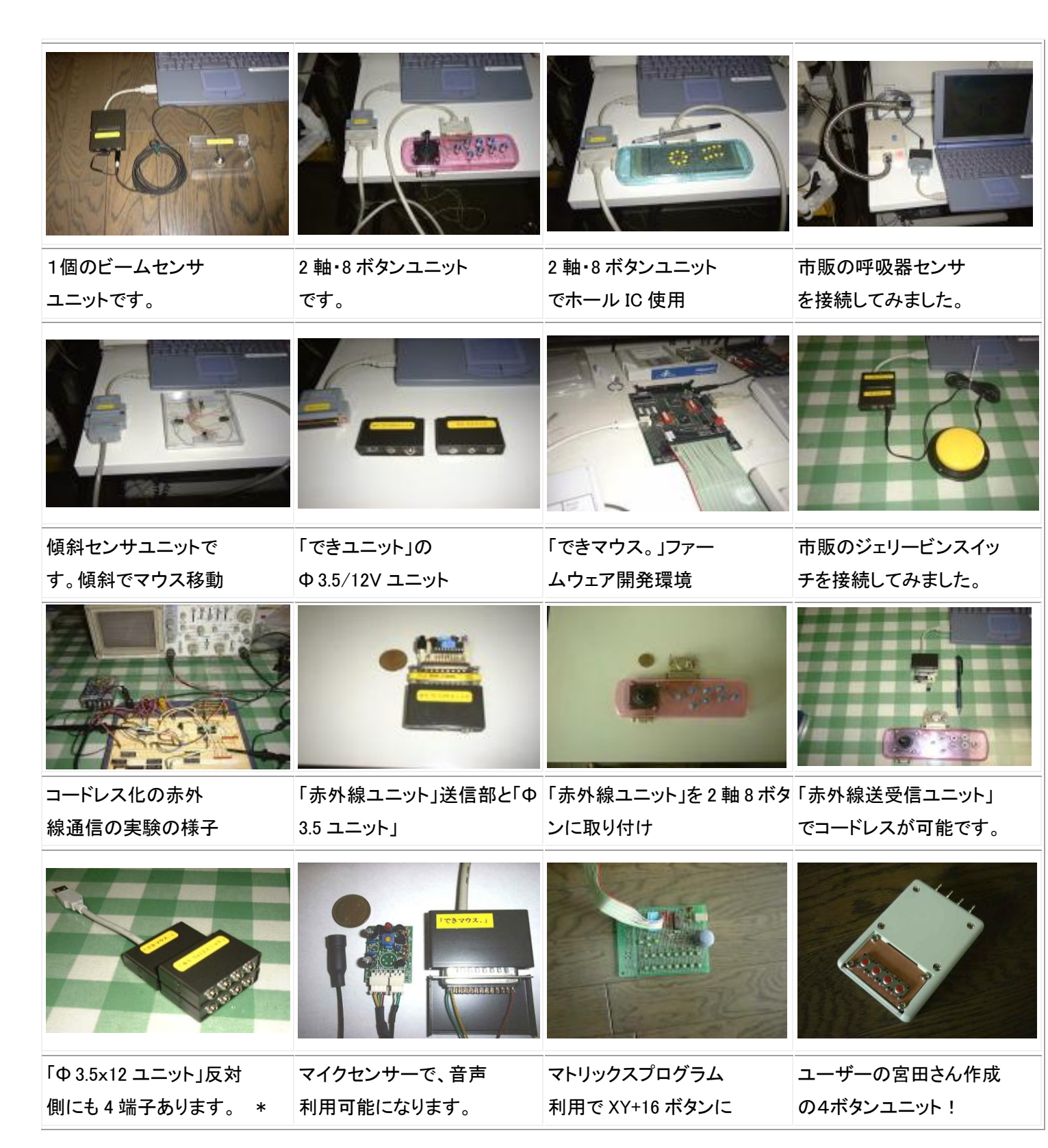

履歴

2010.01.16 「できマウス。」に接続したスイッチでスリープからの復帰を追記。